(2025年2月更新)

## 再受験料の支払い方法

※画面の内容が変わる場合がございます。

- <1> PMI<sup>®</sup>のトップページ(https://www.pmi.org/)より、PMI<sup>®</sup>へ登録した Emailアドレス(ユーザー名)と パスワードでログインし、「name」→「Dashboard」をクリックする。
  - Dashboard myPMI Dashboard Hi, My Certifications Get the resources, opportunities and PMI ID support you need to move ahead. My Courses Edit Account Become a PMI Member My Events Chapters Volunteer My Subscriptions Find an opportunity > Find a Chapter > Membership Career Navigator Now Open: 2025 PMI Board of Directors Call for Nominations Help shape the future of PMI as a PMI Board Member. Nominations for the 2026-2028 PMI Board Account > role of Directors are now open. Are you ready to lead and inspire? PMI Board members play a pivotal role in shaping the organization's strategy and advancing the project management profession globally. Nominations close on February 28, 2025, at 5:00 p.m. U.S. Eastern Standard Time (UTC-5). **Community Profile** Learn More Volunteer I-Think Corporation Partner Status Platform PMP\* Application Submit Payment PMI Partner Platform Admin Portal Your application has been accepted. You have 333 days remaining to submit payment, pass the panel review (required only for PgMP/PfMP), Log Out and schedule and take your exam. View your application. Eligibility Start Date Eligibility Expiration Date 17 January 2025 17 January 2026
- **<2>**「Pay for Exam」をクリックする。

|                                                                                                    |                                            | Order Summary                                                                                                |                                                             |
|----------------------------------------------------------------------------------------------------|--------------------------------------------|----------------------------------------------------------------------------------------------------|-------------------------------------------------------------|
| oject Management Professional (PMP)®<br>ram Retake                                                         | \$375.00                                   | Subtotal                                                                                                    | \$375.00                                                    |
|                                                                                                    |                                            | Estimated Tax                                                                                                | \$0.0                                                       |
|                                                                                                    | PMI <sup>®</sup> 会員の場合<br><b>\$ 275.00</b> | Estimated Total                                                                                              | \$375.00                                                    |
| All donations being collected at this time are i<br>James Snyder.<br>\$25.00 \$\$0.00 \$100.00 Other Enter | r Amount                                   | The prices displayed do not includ<br>taxes including GST or VAT will be<br>displayed after you have entered | de taxes. Any applicable<br>calculated and<br>your address. |
|                                                                                                    | Make A Donation                            | Become a PMI Memi                                                                                            | per and Save!                                               |
|                                                                                                    |                                            | Save on your total ord<br>you become a r                                                                     | ler today when<br>nember!                                   |
|                                                                                                    |                                            |                                                                                                    |                                                             |

| Ready to Checkout?                                                             |                        |                                     |                     |
|--------------------------------------------------------------------------------|------------------------|-------------------------------------|---------------------|
| Contact                                                                        | Edit Contact 🗸         | Order Summary                       | Edit Cart           |
|                                                                                |                        | 1 item                              | <u>View Items</u> ~ |
|                                                                                |                        | Subtotal                            | \$375.00            |
| Billing Address                                                                | Edit Billing Address 🗸 | Taxes                               | \$0.00              |
|                                                                                |                        | Order Total                         | USD \$375.00        |
|                                                                                |                        | By completing your pand Conditions. |                     |
| -                                                                              |                        | Promo Code                          | 5.00 C 衣小           |
| Payment                                                                        |                        | Enter Code                          | Apply               |
| Your privacy is our priority. Your into is always safe with us.                |                        | PMI Voucher                         |                     |
| <ul> <li>Credit or debit card</li> <li>特に明記されていない限り、すべてのフィールドは必須です。</li> </ul> |                        | Enter Voucher                       | Redeem              |
| カード番号                                                                          |                        |                                     |                     |
| カード番号を入力                                                                       | VISA                   |                                     |                     |
| 有効期限 Security Code                                                             | セキュリティ                 | <b>コード</b> を入力                      |                     |
| 「有効期限(月年)を入力」 ✓ 「」 ● ● ●                                                       | ー クレジットカ               | ード裏面の署名欄に記載さ                        | れている数               |
| カード上の名前                                                                        | 字の一番右の                 | 3桁の数字 (AMEXは表面                      | i右上に記載              |
| 名、姓の順に氏名(英語表記)を入力                                                              | されている4枚                | 行の数字)                               |                     |
| Save for my next payment                                                       |                        |                                     |                     |
| ▲ 支払う\$375.00                                                                  |                        |                                     |                     |
|                                                                                |                        |                                     |                     |
| PMI <sup>®</sup> 会員の場合は、 <b>\$275.00</b> と表                                    | 示                      |                                     |                     |

※上記お手続きの際、クレジットカード会社の不正使用検知システムにより不正使用と判断され、 エラーが表示される場合があります。

その際には、クレジットカード会社にご連絡いただき、解除のお手続きを依頼ください。 解除後、再度お手続きをお進めください。

| Order #                                                                                                |                                                                    | Order Receipt                                                           |                                    |
|----------------------------------------------------------------------------------------------------|--------------------------------------------------------------------|-------------------------------------------------------------------------|------------------------------------|
| We've sent your order confirmation to<br>you don't receive a confirmation email f<br>spam/junk folder. | ).If                                                               | <b>1 Item</b><br>Project Management<br>Professional (PMP)® Exam         | \$375.00                           |
| Access Your Items<br>Go to your dashboard.<br>View Dashboard                                           | Access Your Items<br>Start Your New Course!<br>View Course Library | Subtotal<br>Taxes<br>Order Total                                        | \$375.00<br>\$0.00<br>\$375.00     |
| クリックし、PMI <sup>®</sup> の<br>Dashboard 画面に戻る。                                                           |                                                                    | Have quest \$27<br>Contact Customer Ca<br>assistance.<br>Contact Us Now | ●<br>会員の場合()<br>5.00と表示<br>are for |

| Dashboard                                                                             |                                                                               |
|---------------------------------------------------------------------------------------|-------------------------------------------------------------------------------|
| Edit Account                                                                          | Membership View Details Membership Type ID Individual Chapters Find a Chapter |
|                                                                                       | Volunteer                                                                     |
| PMP® Application Status<br>Exam Details Pending                                       | Set Exam Details                                                              |
| Set your exam details prior to starting your exam.                                    |                                                                               |
| Eligibility Start Date Eligibility Expiration Date<br>17 January 2025 17 January 2026 |                                                                               |

<7-1>試験形式(オンライン受験/試験会場での受験)を選択する。

| our government issued identificati<br>xam administration.<br>cation ①        | . This |
|------------------------------------------------------------------------------|--------|
| our government issued identificati<br>xam administration.<br>cation <b>O</b> | . This |
| our government issued identificati<br>xam administration.<br>cation <b>@</b> | . This |
| our government issued identificati<br>xam administration.                    | . This |
|                                                                              |        |
|                                                                              |        |
| 会場での受験<br>(e.g., English, local language)                                    |        |
| ctors only.<br>m dates                                                       |        |
| インでの受験(自宅・職場など                                                               | "受験)   |
| インでの受験(自宅・職場など<br>vice a month on weekends.<br>ctors only.<br>m dates        | ː受験)   |

<7-2>申請時に登録した内容が表示される。間違いなければ「Save」をクリックする。

| ← 名(身分証明書と同し                 | じもの)※ <b>英語表記</b>            |                                            |
|------------------------------|------------------------------|--------------------------------------------|
| ← 名(身分証明書と同し                 | じもの)※ <b>英語表記</b>            |                                            |
|                              |                              |                                            |
|                              |                              |                                            |
|                              |                              |                                            |
|                              | Year                         |                                            |
|                              | ~                            | ~                                          |
|                              |                              |                                            |
| me must exactly match your i | dentification.               |                                            |
|                              |                              |                                            |
|                              |                              |                                            |
|                              |                              |                                            |
|                              |                              |                                            |
|                              |                              | $\sim$                                     |
|                              |                              |                                            |
|                              |                              |                                            |
|                              |                              |                                            |
|                              |                              |                                            |
|                              |                              |                                            |
|                              |                              |                                            |
|                              |                              |                                            |
|                              |                              |                                            |
|                              |                              |                                            |
|                              |                              |                                            |
|                              |                              |                                            |
|                              | Zip / F                      | <sup>2</sup> ostal Code *                  |
|                              | Zip / F                      | Postal Code *                              |
|                              | me must exactly match your i | me must exactly match your identification. |

<7-3>登録した内容を確認する。修正箇所があれば、「Edit」で修正する。 「Name on Certificate」を確認し、「Save Name」をクリックする。

| Identification                                                         | 🖍 Edit Identification                     |
|------------------------------------------------------------------------|-------------------------------------------|
| Name                                                                   |                                           |
| ← 身分証明書と同じ氏名                                                           | 名(名・姓の順)※ <b>英語表記</b>                     |
| Birth Date                                                             |                                           |
| Addrose                                                                |                                           |
| Audress                                                                |                                           |
|                                                                        |                                           |
|                                                                        |                                           |
| Email Address                                                          | 🔎 Edit Emai                               |
|                                                                        |                                           |
| Dhana Numban                                                           |                                           |
| Phone Number                                                           | / Edit Phone                              |
|                                                                        |                                           |
| Name on Certificate                                                    |                                           |
| This is the name that will appear on your certificate upon passing the | exam. This does not have to match name on |
| identification.                                                        |                                           |
| ● PMP <sup>®</sup> 資格証明                                                | 書に記載される名前 (名・姓の順)                         |
|                                                                        |                                           |
| Cancel Save Name                                                       |                                           |
|                                                                        |                                           |

サポートが必要な場合は「**I will need special arrangements**」をクリックする。 「I agree ...」「All information ...」にチェックを入れ、「Submit」をクリックする。

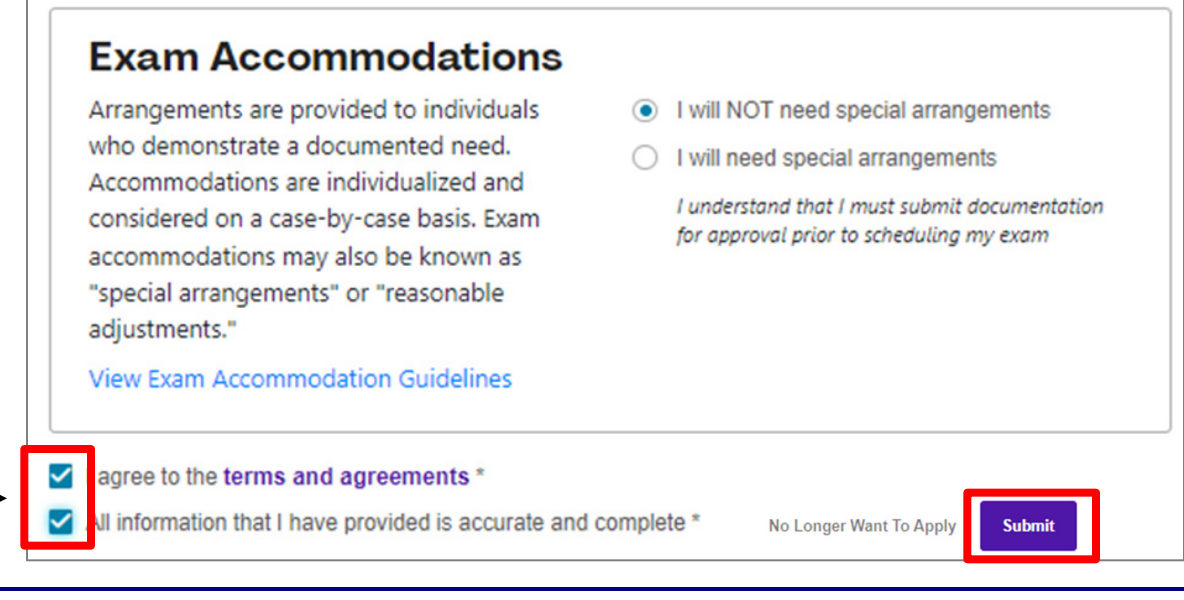

<8> Dashboard 画面に戻り、試験予約が可能なステータス「Schedule Exam」に更新されていることを 確認する。

| Dashboard                                                                                                    |                                                            |                                         |
|----------------------------------------------------------------------------------------------------|------------------------------------------------------------|-----------------------------------------|
|                                                                                                    | Hi,                                                        |                                         |
| PMI ID:                                                                                                    | Get the resources<br>support you nee                       | , opportunities and<br>d to move ahead. |
| Edit Account                                                                                                    | Become a l                                                 | PMI Member                              |
|                                                                                                    | Chapters<br>Find a Chapter                                 | Volunteer<br>Find an opportunity        |
|                                                                                                    |                                                            |                                         |
| 🕜 Career Navigator                                                                                                    | Upcoming certification exam                                | ?                                       |
| Need help preparing for your upcoming certification exam?<br>Get personalized goals, like get a PMP®, filled with<br>resources to prepare you for getting certified, curated by<br>Career Navigator. | Prepare with Career Navigator                              |                                         |
|                                                                                                    |                                                            |                                         |
|                                                                                                    |                                                            |                                         |
| PMP <sup>®</sup> Application Status<br>Schedule Exam                                                                                                    |                                                            | Schedule Exam                           |
| You're ready to schedule your exam. You have 363 days remaining                                                                                                    | g to schedule and take your exam. <u>Vie</u>               | w your application.                     |
| Important: The name on your application must match your governm<br>your ID below to confirm it is correct. To make changes, contact Cur                                                              | nent-issued identification to sit for your<br>stomer Care. | r exam. Review the name shown on        |
| Did you know? Our in-person testing experience is recommended b                                                                                                    | y candidates around the globe. Secur                       | e your spot at a test center today.     |
| Eligibility Start Date Eligibility Expiration Date                                                                                                    |                                                            |                                         |
| Eligibility ID  Total Exam Attempts Eligibility Expiration Date 2 Attempts Remaining                                                                                                    |                                                            |                                         |
| Name on ID Vendor  Pearson VUE                                                                                                    |                                                            |                                         |